# **IRONCAD (CAXA) DRAFT – FILES AND PATHS**

By default IRONCAD (CAXA) DRAFT uses the following file locations on the local drive (C:).

C:\Program Files\IronCAD\.....\bin\CAXADraft\..... C:\Users\.....\AppData\Local\CAXA\.... C:\Users\.....\AppData\Roaming\CAXA\....

However, within "Options" it's possible to direct CAXA to use custom file locations as well; such as Shared Folders on a local or online server (such as OneDrive). The table below lists CAXA's default file locations alongside our custom file locations.

| Menu/Tools/Options              | Default Value                                                                                                    | Custom Value                                                   |  |  |
|---------------------------------|----------------------------------------------------------------------------------------------------|----------------------------------------------------------------|--|--|
| Path/Template Path              | C:\Program Files\<br>IronCAD\\bin\CAXADraft\<br>Template\en-US<br>C:\Users\\AppData\<br>Local\CAXA\CAXA CAD<br>CXIC-INT-IRONCAD<br>(x64)\\en-US\Template               | D:\OneDrive –\<br>IRONCAD\IRONCAD\<br>CAXA Templates           |  |  |
| Path/Symbol Search Path         | C:\Program Files\<br>IronCAD\\bin\CAXADraft\<br>Lib\en-US<br><del>C:\Users\\AppData\<br/>Local\CAXA\CAXA CAD</del><br><del>CXIC-INT-IRONCAD<br/>(x64)\\en-US\Lib</del> | D:\OneDrive –\<br>IRONCAD\IRONCAD\<br>CAXA Library\Symbols     |  |  |
| Path/Default File Path          |                                                                                                    | D:\OneDrive –\<br>IRONCAD\IRONCAD\<br>CAXA Drawings            |  |  |
| Path/Autosave File Path         | C:\Users\\AppData\<br>Roaming\CAXA\CAXA CAD<br>CXIC-INT-IRONCAD<br>(x64)\\Temp                                                                                         | D:\OneDrive –\<br>IRONCAD\IRONCAD\<br>CAXA Backups             |  |  |
| Path/Font File Directory        | C:\Program Files\<br>IronCAD\\bin\CAXADraft\<br>Font<br>C:\Program Files\Common<br>Files\CAXA Shared\<br>ExtraFonts                                                    | D:\OneDrive –\<br>IRONCAD\IRONCAD\<br>CAXA Fonts               |  |  |
| Path/Formula Curve File<br>Path | C:\Program Files\<br>IronCAD\\bin\CAXADraft\<br>Data\en-US                                                                                                    | D:\OneDrive –\<br>IRONCAD\IRONCAD\<br>CAXA Drawings\References |  |  |

#### JAMES FORTEN INDUSTRIAL LTD

| Menu/Tools/Options                           | Default Value                                                                    | Custom Value                                                                                                 |
|----------------------------------------------|----------------------------------------------------------------------------------|----------------------------------------------------------------------------------------------------|
| Path/Design Center's<br>Favorite Path        | C:\Users\\AppData\<br>Local\CAXA\CAXA CAD<br>CXIC-INT-IRONCAD<br>(x64)\\Favorite | D:\OneDrive –\<br>IRONCAD\IRONCAD\<br>CAXA Library                                                           |
| Path/Xref File Path                          | C:\Users\\AppData\<br>Roaming\CAXA\CAXA CAD<br>CXIC-INT-IRONCAD<br>(x64)\\Temp   | D:\OneDrive –\<br>IRONCAD\IRONCAD\<br>CAXA Drawings\References                                               |
| Data Interface/Load<br>Default Template File |                                                                                  | D:\OneDrive\<br>IRONCAD\IRONCAD\<br>CAXA Templates\<br>System Options - System<br>Data Interface for DWG.exb |
| Import and Export<br>(System Configuration)  |                                                                                  | D:\OneDrive –\<br>IRONCAD\IRONCAD\<br>CAXA Config\System Options                                             |

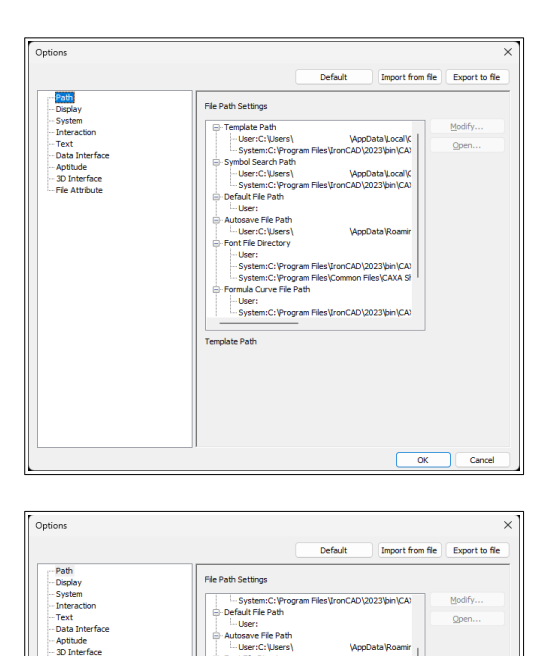

-Usersonger of File Path Them:Co\Users\

**Default** Paths

Template Path

CAD\2023\bin\C/

)\2023\bin\C/

AppData Local (C

\AppData\Roami

OK Cancel

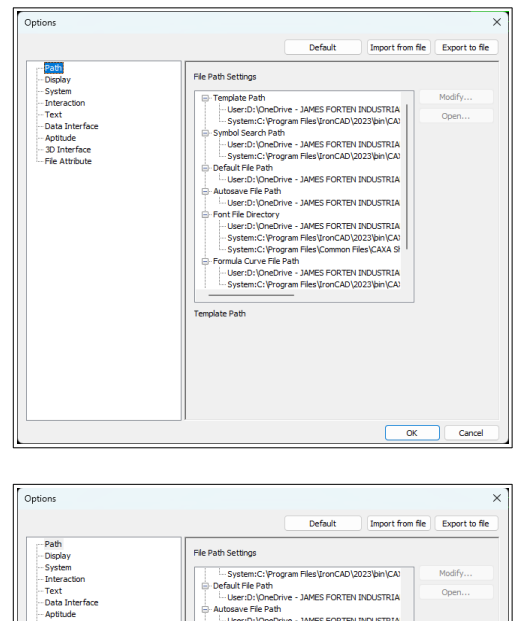

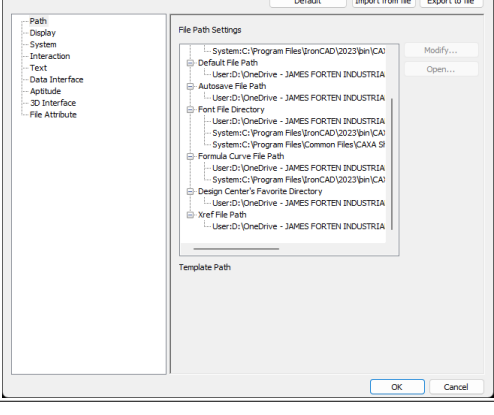

**Custom** Paths

In addition to the file locations listed above (within "Options"), there are five other file locations to be aware of as well (below). One relates to the "Default Template" to be used when creating new Drawings, while the others for loading and saving configuration files.

| Menu                                                               | Default Value                                                                          | Custom Value                                                                           |
|--------------------------------------------------------------------|----------------------------------------------------------------------------------------|----------------------------------------------------------------------------------------|
| File/Draw/Block/Define<br>Extended Attributes<br>Import and Export |                                                                                        | D:\OneDrive –\<br>IRONCAD\IRONCAD\<br>CAXA Config\Extended<br>Attributes               |
| File/New Doc (CAXA Draft)<br>Default on Startup                    | C:\Program Files\<br>IronCAD\\bin\CAXADraft\<br>Template\en-US\ISO\<br>BLANK.tpl       | D:\OneDrive –\<br>IRONCAD\IRONCAD\<br>CAXA Templates\Standard<br>Template (BlkBkg).tpl |
| File/ <b>Plot</b> (Print Dialog)<br>Load and Save                  |                                                                                        | D:\OneDrive –\<br>IRONCAD\IRONCAD\<br>CAXA Config\Print Styles                         |
| Tools/Interface Operations<br>Load and Save                        |                                                                                        | D:\OneDrive –\<br>IRONCAD\IRONCAD\<br>CAXA Config\User Interface                       |
| View Properties/Options<br>Load and Save                           | C:\Users\\AppData\<br>Local\CAXA\CAXA CAD<br>CXIC-INT-IRONCAD<br>(x64)\\en-US\3DOption |                                                                                        |

| Table of ext attribute                                                                    | $\times$                 | 🕵 New                                                                                                    | × |
|-------------------------------------------------------------------------------------------|--------------------------|----------------------------------------------------------------------------------------------------|---|
| Attribute PartName PartNumber PartDescription PartQuantity MaterialDescription Reset Attr |                          | Draft Template         Current       ISO         Name       ISTANDARD TEMPLATE A0 HORIZONTAL BOTTOM (BLKBKG)       1         ISTANDARD TEMPLATE A0 VERTICAL (BLKBKG)       1         ISTANDARD TEMPLATE A1 HORIZONTAL BOTTOM (BLKBKG)       1         ISTANDARD TEMPLATE A1 HORIZONTAL BOTTOM (BLKBKG)       1         ISTANDARD TEMPLATE A1 HORIZONTAL BOTTOM (BLKBKG)       1         ISTANDARD TEMPLATE A1 HORIZONTAL BOTTOM (BLKBKG)       1         ISTANDARD TEMPLATE A2 HORIZONTAL BOTTOM (BLKBKG)       1         ISTANDARD TEMPLATE A2 HORIZONTAL (BUKMG)       1         ISTANDARD TEMPLATE A2 HORIZONTAL (BUKMG)       1         ISTANDARD TEMPLATE A2 HORIZONTAL (BUKMG)       1         ISTANDARD TEMPLATE A2 HORIZONTAL (BUKMG)       1 |   |
|                                                                                           | Export Attr(S)           | (I) STANDARD TEMPLATE AS HORIZONTAL (BLKEKG)     1     (I) STANDARD TEMPLATE AS VERTICAL (BLKEKG)     1     (I) STANDARD TEMPLATE AS VERTICAL (BLKEKG)     1     (I) STANDARD TEMPLATE AS LANDSCAPE (BLKEKG)     1     (I)                                                                                                    |   |
| ОК                                                                                        | Import Attr(P)<br>Cancel | Current Default Template on Startup:<br>D:\JAMES FORTEN INDUSTRIAL LTD\IRONCAD - Documents\IRONCAD :<br>Select a default on startup<br>Select above then click to set<br>OK Cancel Help                                                                                                    | ] |

**Extended Attributes Dialog** 

New Dialog

#### JAMES FORTEN INDUSTRIAL LTD

| Print Dialog                                                         | ×                                  | 1 🛃 | 1                  | 2 F | ] 🔓 🖨 († † 🗟 T 🖉 🖻      | 1 🔒 🖾 🔎 🛏 🔂 t  | 2 20 | 5 (16)       |                  |                            |                   |
|----------------------------------------------------------------------|------------------------------------|-----|--------------------|-----|-------------------------|----------------|------|--------------|------------------|----------------------------|-------------------|
|                                                                      |                                    |     |                    |     |                         |                | Hel  | D 3D Int     | erface 🛛 🖓 Sea   | rch Comman                 | nds               |
| Name: EXB To PDF.drv                                                 | <ul> <li>Properties</li> </ul>     |     | Eile               | +   | Three-View Guide        | F7             | 1    | <b>6</b> 1 🕞 |                  | mm 🗖                       | . 1               |
| Status: Ready                                                        | Monochrome Plc                     |     | 1                  |     | Inquiry                 | •              | L    |              |                  |                            | 1                 |
| Type: CAXA PDF Converter Driver                                      | Print to Clipboar Text as Fill     |     | Edit               | ۰ I | Quick Select            |                | Up   | date Move    | Explode Hide     | Cancel Er                  | dit E<br>nertv Ha |
| Note:                                                                | Auto Cut Plot to file              | 070 | ) -                |     | Properties              | Ctrl+Q         |      | ews view     | View             | redit                      | perty 11a         |
| Position: EXB_PDF:                                                   | Print Calibration                  |     | ) <u>V</u> iew     | +   | Design Center           | Ctrl+2         | b.   |              |                  |                            |                   |
| Paper                                                                |                                    |     |                    | 4   | Data Migration          |                | n l  |              |                  |                            |                   |
| Size: A3                                                             | OPortrait                          |     | Format             | . 1 | File Compare            |                |      |              |                  |                            |                   |
| Mode: Automatic Calenting                                            | A OLandscape                       |     |                    |     | Display order           | +              |      |              |                  |                            |                   |
| Automatic Selection                                                  |                                    |     | Paper Size         | +   | New UCS(U)              | +              |      |              |                  |                            |                   |
| Piece                                                                | Paper Orientation                  |     | ]                  | k   | 🐔 Coordinate Management |                |      |              |                  |                            |                   |
| Piece  Split paper using page area                                   | 🔿 0 deg. 🔿 90 deg. 🗿 Adaptive      |     | Draw               | 1 1 | ) Snap Settings         | Ctrl+G         |      |              |                  |                            |                   |
| Split paper using Clipping area                                      | Copies: 1                          |     |                    | 7   | Pick Setting            |                |      |              |                  |                            |                   |
| Export Graphics                                                      |                                    |     | Dime <u>n</u> sion | +   | Customize               |                |      |              |                  |                            |                   |
| Paper Info: A3 Length: 0 (Width 420                                  | Omm Height297mm W/H 1.41 )         |     |                    |     | Interface Operations    | •              | S    | vitch F9     | 7                |                            |                   |
| ◯ Standard ◯ Display ◯ Limits                                        | 🔿 Window 🛛 Specify point in screen |     | Modify             | +   | Options                 |                | R    | eset         |                  |                            |                   |
| Mapping Connection                                                   |                                    |     |                    |     | View Operations         | •              |      | had          | <b>.</b>         |                            |                   |
| • Auto Fit 01:1 Other                                                | 1:1 ~                              |     | Tools              |     |                         |                | S    | we           |                  |                            |                   |
|                                                                      | Location Mode                      |     |                    |     |                         |                |      |              | Load Style       |                            | _                 |
| Page Range                                                           | Center O Top-Left                  |     | Window             | +   |                         |                |      |              | status from save | ce configurati<br>ed file. | ion               |
| Specify Page                                                         | Plot Offset                        |     | _                  |     |                         |                |      |              |                  |                            |                   |
| O specify rage                                                       | X Direction: 0 mm                  | ?   | <u>H</u> elp       | •   |                         |                |      |              |                  |                            |                   |
| Input the page number, separate with the<br>comma For example: 1.3.5 | N Disasting 0                      |     | ,<br>              | _   |                         |                |      |              |                  |                            |                   |
|                                                                      | T Direction: 0 mm                  |     |                    |     |                         | Uptions X Exit |      |              |                  |                            |                   |
| Land Chile Caus Chile Edit   Tune W/M Catting                        | Braview Brief Cancel               |     |                    |     |                         |                |      |              |                  |                            |                   |
| Luga style Save style Eart LT ype WM Setung                          | rieview ruit Canter                |     |                    |     |                         |                |      |              |                  |                            |                   |
|                                                                      |                                    |     |                    |     |                         |                |      |              |                  |                            |                   |

Print Dialog

**Interface** Operations

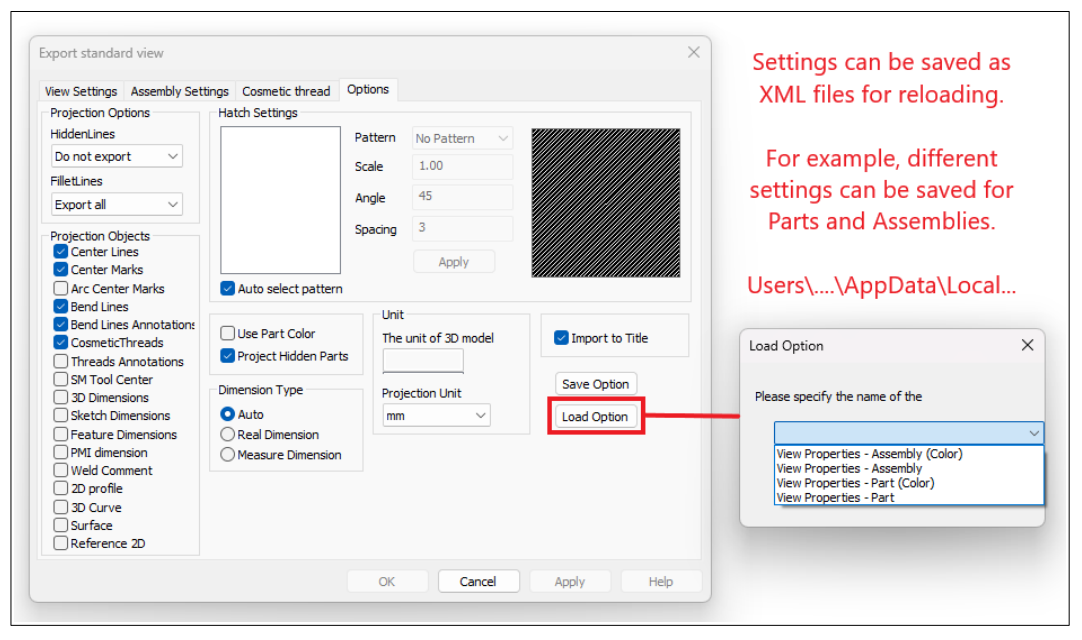

View Property Dialog

(when generating views)

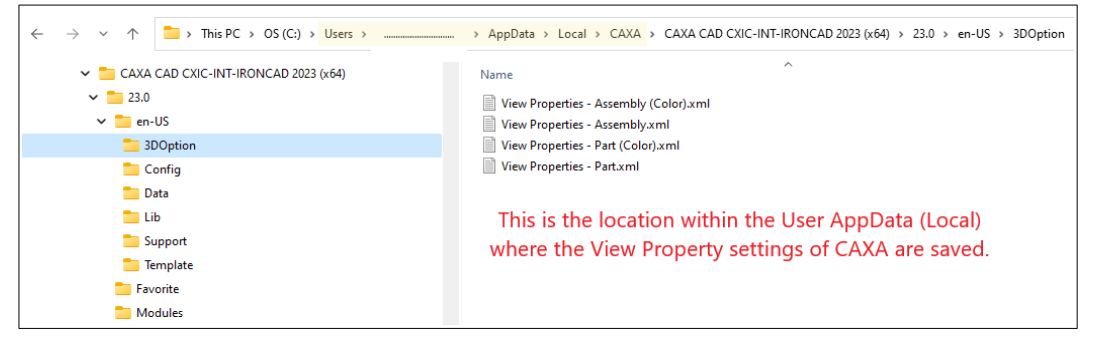

View Property XML File Location

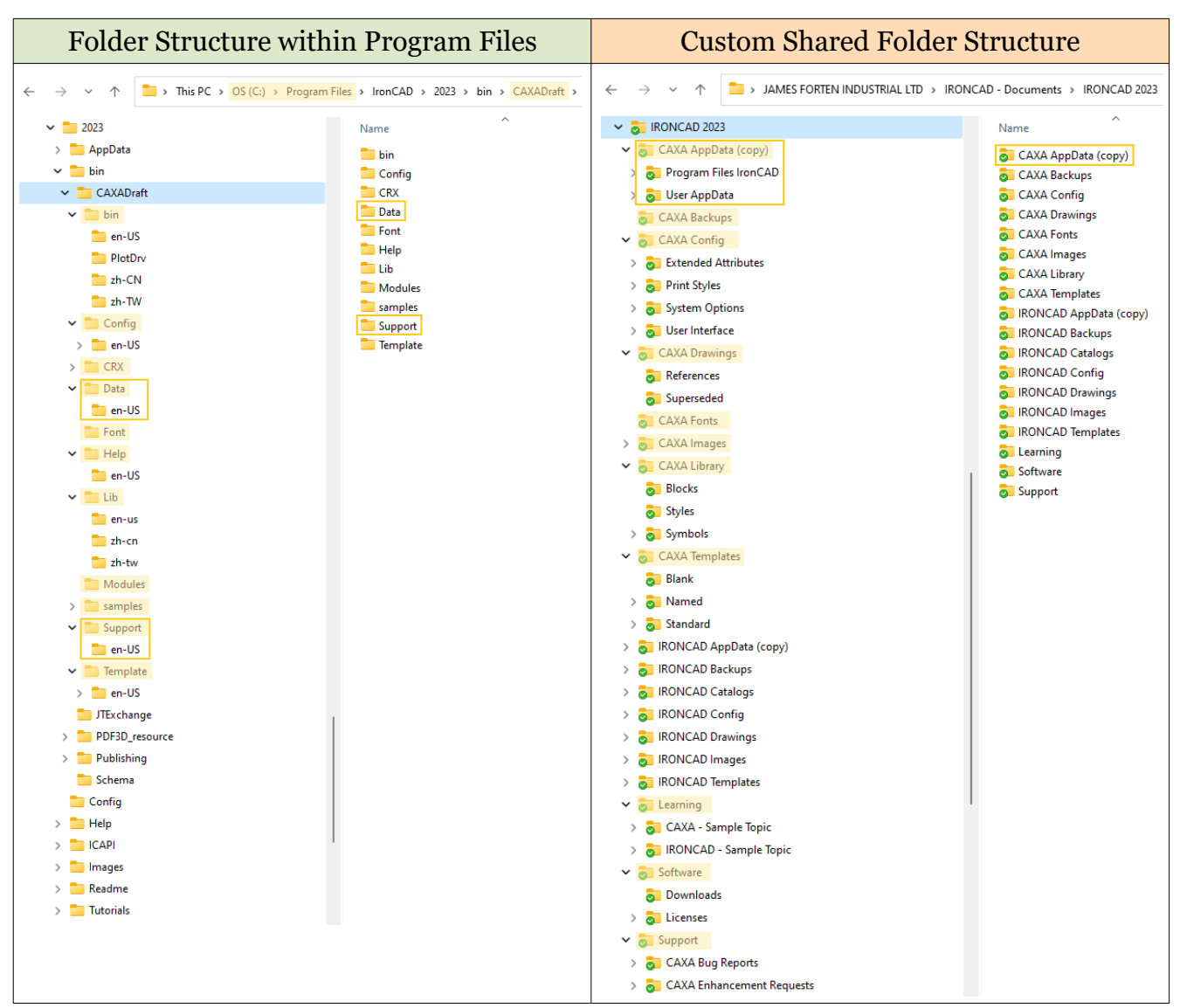

#### **IRONCAD (CAXA) DRAFT – FILES AND PATHS**

Note that Application Data is stored within both the "Data" and "Support" folders above.

## CAXA Backups (Autosave)

There are 2 backup file options available within CAXA.

| *.bak  | When this option is selected, a backup file with the extension "*.bak" is created whenever the active document is saved (and in the same location as the active document). This "*.bak" file remains until manually deleted or renamed.                                                                                      |
|--------|----------------------------------------------------------------------------------------------------|
| *.eb\$ | When the active document needs saving (according to the "Saving Interval" set in "System" options), an automatic save is performed. If successful, a temporary file with the extension ".eb\$" is created according to the Autosave path. When CAXA closes correctly, this temporary "*.eb\$" file is automatically deleted. |

### IRONCAD (CAXA) DRAFT – FILES AND PATHS – APPDATA en-US

When IRONCAD (CAXA) DRAFT is installed onto a local computer, it copies customizable "Application Data" files (that are used by specific tools) into the following folders.

C:\Program Files\IronCAD\....\bin\CAXADraft\Data\en-US C:\Program Files\IronCAD\....\bin\CAXADraft\Support\en-US

CAXA accesses these data files directly from these folders; however, some manually created files are also accessed within the following User specific folders.

C:\Users\....\AppData\Local\CAXA\....\en-US\Data C:\Users\....\AppData\Local\CAXA\....\en-US\Support

Regarding "Hatch Patterns" and "Technique Requirements (specifications)", the "System" data is accessed from the default (or customized) files within "Program Files", whereas the "My" data is accessed from manually created files within "User AppData".

| Data Files within Program Files                                                                                                    |                                                                                                    | Support Files within Program Files                                                                                                    |                                                                                   |  |  |
|----------------------------------------------------------------------------------------------------|----------------------------------------------------------------------------------------------------|----------------------------------------------------------------------------------------------------|-----------------------------------------------------------------------------------|--|--|
| ← → ∽ ↑ 📮 > This PC > OS (C;) > Program Files; > IronCAD > 2023 > bin > CAVADraft; > Data > en-US                                                                                                    |                                                                                                    | ← → ✓ ↑ 📮 > This PC > OS (C) > Program Files > IronCAD > 2023 > bin > CAVADraft > Support > en-US                                                                                                    |                                                                                   |  |  |
| <ul> <li>2023</li> <li>AppData</li> <li>bin</li> <li>CAXADraft</li> <li>bin</li> <li>CCATG</li> <li>CCATG</li> </ul> | Name         CAXADetaut.meb         Ethomu.dat         HatDesig.tet         MatDesig.tet         NSpect.lexame         Splash.png | <ul> <li>2023</li> <li>AppData</li> <li>bin</li> <li>CAXADraft</li> <li>bin</li> <li>CAXADraft</li> <li>bin</li> <li>CAXADraft</li> <li>CAX</li> <li>CAX</li> <li>CAX</li> <li>CAX</li> <li>CAX</li> <li>CAX</li> <li>CAX</li> <li>CAX</li> <li>Config</li> <li>CAX</li> <li>Help</li> <li>Lib</li> <li>Modules</li> <li>samples</li> <li>Support</li> <li>en-US</li> <li>Support</li> <li>Template</li> <li>J'Exchange</li> <li>POFB0_resource</li> <li>Publishing</li> <li>Schema</li> <li>Config</li> </ul> | Name ^<br>AutoSelectHatch.aml<br>MatcHaAT<br>StandardConfig.aml<br>Staldattib.map |  |  |

| Program Files\IronCAD\\<br>bin\CAXADraft\ | Users\\<br>AppData\ | Tool                                                                                                    |
|-------------------------------------------|---------------------|----------------------------------------------------------------------------------------------------|
| AutoSelectHatch.xml                       | -                   | Hatch tool in Ribbon Bar<br>(this is only applicable when a matching<br>"Material" has been applied to the 3D part) |
| HATCH.PAT                                 | Manually<br>Created | Hatch tool in Ribbon Bar                                                                                            |
| MatDesity.txt                             | -                   | Weight Calculator tool in Ribbon Bar                                                                                |
| NspecLib.xml                              | Manually<br>Created | Technique Requirements (specifications) in<br>Ribbon Bar (dimension tab)                                            |